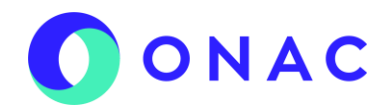

## INSTRUCCIONES PARA REALIZAR PAGOS CON PSE

Paso 1. Después de ingresar al sitio web de ONAC <u>www.onac.org.co</u>, pulse sobre el botón de PSE

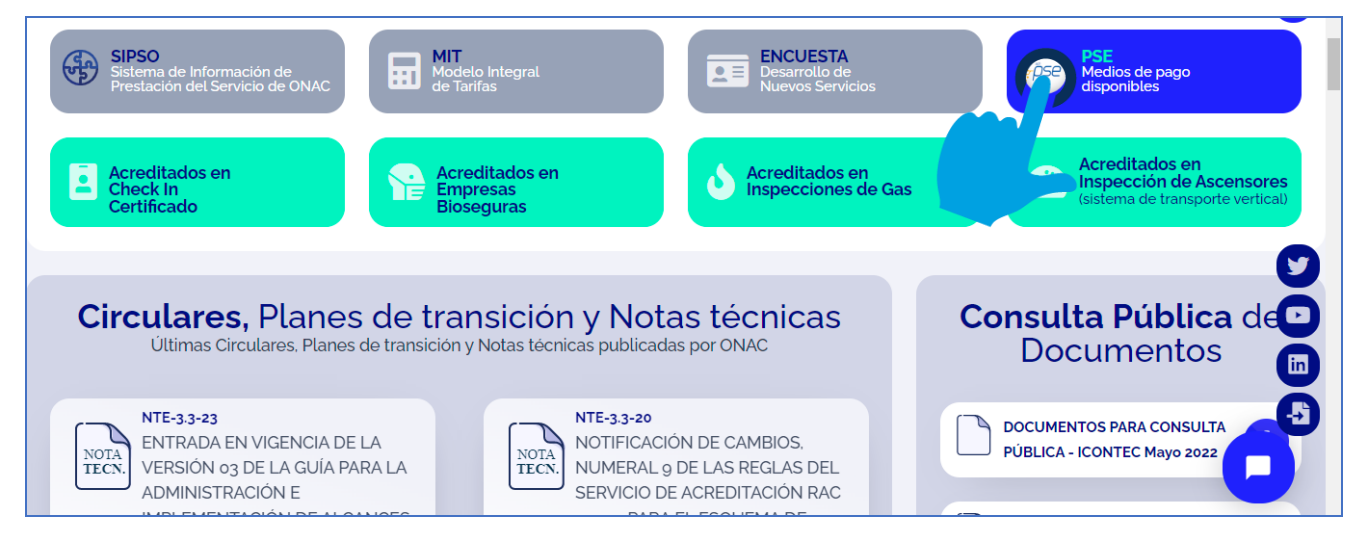

Al pulsar sobre el botón del home, aparecerá la sección "Medios de Pago", donde encontará el botón de pago para PSE, para ingresar debe pulsar sobre el botón del icono de Davivienda.

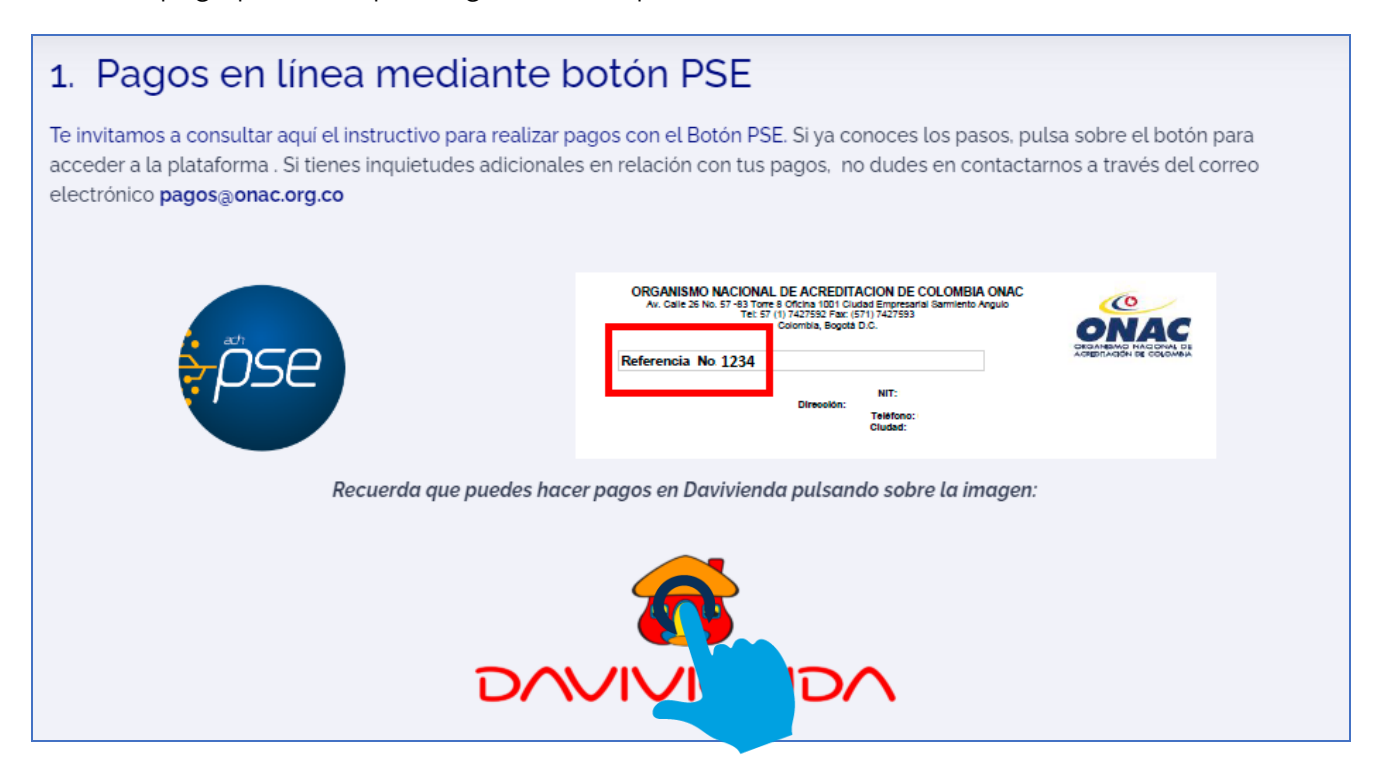

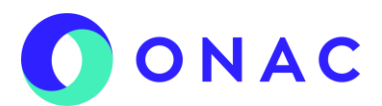

**PASO 2 PSE DAVIVIENDA:** Se abrirá una ventana y en ella deberá seleccionar la opción "Pagos virtuales":

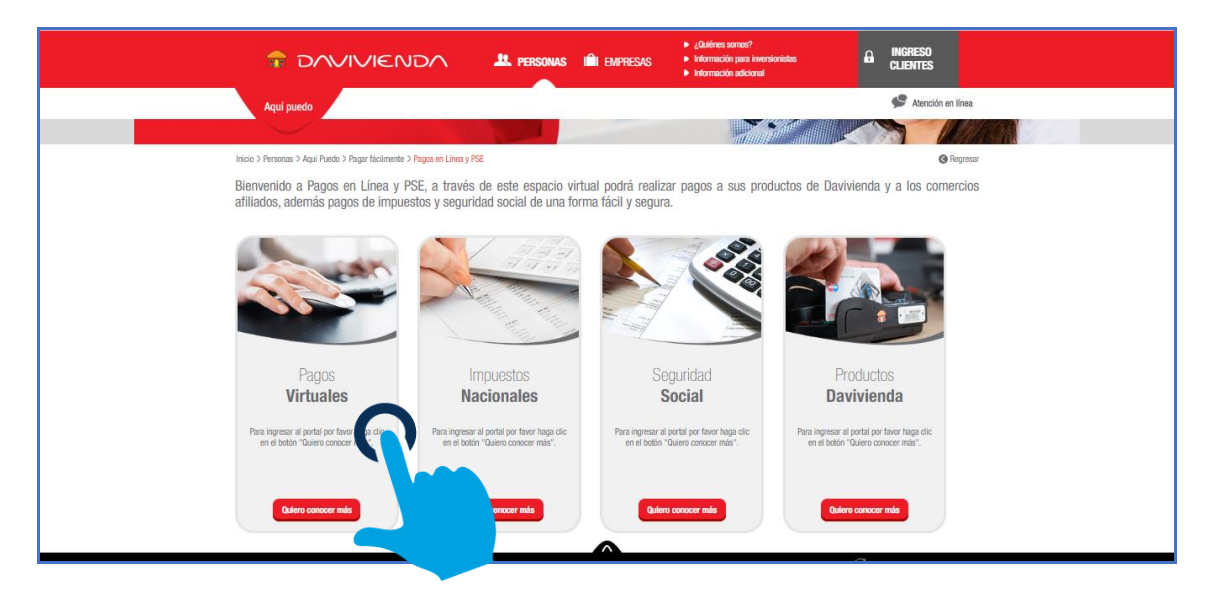

A continuación buscar el nombre del comercio "ONAC" y seleccionar:

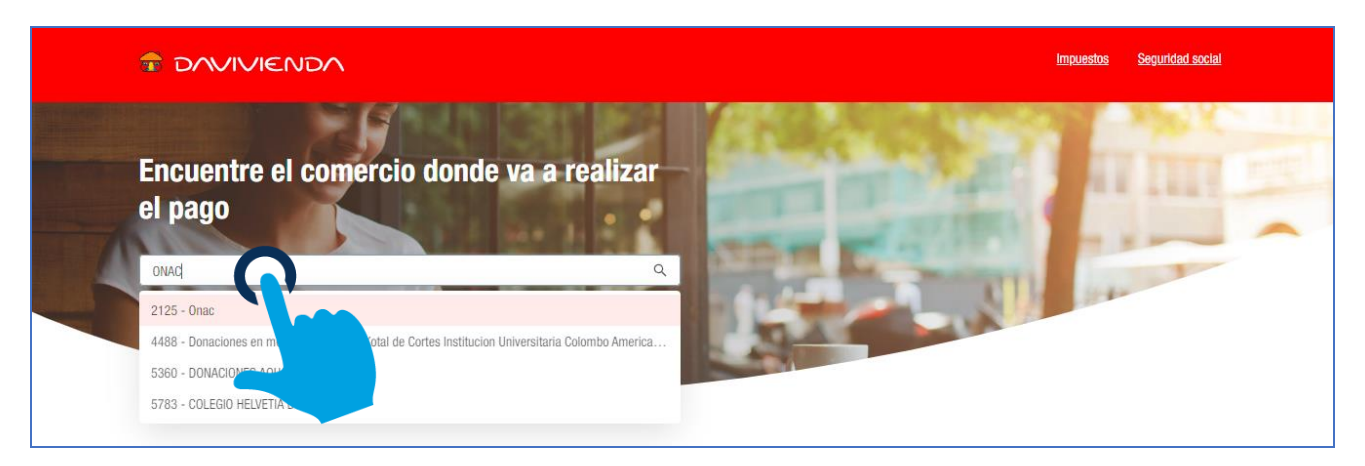

El sistema mostrará un mensaje de redireccionamiento al sitio de pagos:

|         |                                                                                   | <u>i</u> |
|---------|-----------------------------------------------------------------------------------|----------|
| Tac (   | (i) Pago comercio externo                                                         |          |
| 1A 2125 | Usted está siendo redireccionado al sitio web del comercio para realizar el pago. |          |
| n       |                                                                                   |          |

Se mostará el portal de recaudo para ONAC, donde deberá diligenciar la referencia de pago, la

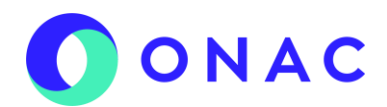

cual corresponde al número de la cuenta de cobro del servicio que desea pagar, el número exacto lo podrá encontrar en la parte superior de la cuenta de cobro que le fue remitida por ONAC como se muestra en el siguiente ejemplo:

|                                                   | > Inicio > FAQ > Zona Privada |
|---------------------------------------------------|-------------------------------|
|                                                   | - Pagos en línea y PSE        |
| ONAC                                              |                               |
| Número de Factura                                 |                               |
|                                                   |                               |
| DAVIVIENDA S.A Todos los Derechos Reservados 2012 | 2 DAVIVIENDA                  |

| Referencia No 1234                                                                                                    | Colombia, Bogota                                                                                                    | D.C.                                                                                                    |                                                                                                   |                                                                                                    | 1        |
|----------------------------------------------------------------------------------------------------|----------------------------------------------------------------------------------------------------|----------------------------------------------------------------------------------------------------|---------------------------------------------------------------------------------------------------|----------------------------------------------------------------------------------------------------|----------|
|                                                                                                    | Dirección:                                                                                                    | NIT:                                                                                                    |                                                                                                   |                                                                                                    |          |
|                                                                                                    |                                                                                                    | Cludad:                                                                                                    |                                                                                                   |                                                                                                    |          |
|                                                                                                    |                                                                                                    | Debe a                                                                                                    |                                                                                                   |                                                                                                    |          |
|                                                                                                    | EL ORGANISMO I                                                                                                    | NACIONAL DE ACREDI<br>NIL 900.190.680 - 7                                                                      | TACION - ONAC -                                                                                   |                                                                                                    |          |
| Por concepto: Evaluación Con                                                                                                    | nplementaria                                                                                                    |                                                                                                    |                                                                                                   |                                                                                                    |          |
| Valor:                                                                                                    |                                                                                                    |                                                                                                    |                                                                                                   |                                                                                                    |          |
| NA:                                                                                                    |                                                                                                    |                                                                                                    |                                                                                                   |                                                                                                    |          |
| valor total a pagar.                                                                                                    |                                                                                                    |                                                                                                    |                                                                                                   |                                                                                                    |          |
| NOTAS:                                                                                                    |                                                                                                    |                                                                                                    |                                                                                                   |                                                                                                    |          |
| <ol> <li>Para la cancelación de<br/>WEB de ONAC (Ingres<br/>sucursales y correspon<br/>código de barras debe<br/>solo aceptará el pago l</li> </ol> | e esta cuenta de cobro s<br>sando con el número de<br>nsales bancarios a nivel<br>e hacer uso de una impre<br>total del servicio. | e pueden utilizar las opci<br>referencia de servicio qu<br>Nacional de Bancolombi<br>esora láser), tenga en cu | ones de PSE botón o<br>le Indica el presente o<br>la (tener en cuenta qu<br>enta que cualquiera d | se pagos disponible en el sitio<br>socumento), o por medio de la<br>se para la correcta lectura del<br>se los medios de pago utilizad | as<br>Io |
| <ol> <li>El ONAC, es una Corp<br/>retención tipo entidad<br/>2 E.T y Decreto Distrit</li> </ol>                                                     | oración sin Animo de Lu<br>estatal actuando como a<br>al 271 de 2002)                                                             | ucro Descentralizada del<br>agente retenedor de IVA                                                            | Orden Nacional, para<br>e ICA, No practicar re                                                    | s efectos fiscales es agente d<br>etenciones de IVA e ICA (Art4                                                                       | 137      |
| 3. El ONAC es contribuye                                                                                                    | ente del régimen especia                                                                                                    | al (Art. 19 E.T.). No pract                                                                                    | ticar retención en la fi                                                                          | uente por concepto de renta.                                                                                                    |          |
| 4. Se expedirá la factura                                                                                                    | de venta, al momento di                                                                                                    | e iniciar la prestación de                                                                                     | servicio correspondi                                                                              | ente.                                                                                                    |          |
| Referencia No                                                                                                    |                                                                                                    | 1234                                                                                                    |                                                                                                   |                                                                                                    |          |
| Fecha de Pago : 27/07/201                                                                                                    | 19                                                                                                    | Subtotal \$                                                                                                    |                                                                                                   |                                                                                                    |          |
|                                                                                                    |                                                                                                    | IVA \$                                                                                                    |                                                                                                   |                                                                                                    |          |
|                                                                                                    |                                                                                                    | TOTAL A P                                                                                                    | AGAR \$                                                                                           |                                                                                                    |          |
|                                                                                                    |                                                                                                    |                                                                                                    |                                                                                                   |                                                                                                    |          |

Una vez ingresado el número de la cuenta de cobro hacer clic en el botón "Pagar".

|            | 200 00001000    | - ( ) ma                | 103    |          |          | s para co              |              |       |                  |                         |                  |   |
|------------|-----------------|-------------------------|--------|----------|----------|------------------------|--------------|-------|------------------|-------------------------|------------------|---|
| < Nún      | nero de Factura |                         |        |          |          |                        |              |       |                  |                         |                  |   |
| 2022       | 20281           |                         |        |          | 9        |                        |              |       |                  |                         |                  |   |
| ombr       | e               |                         |        |          | _        | Аре                    | ellido       |       |                  |                         |                  | - |
|            |                 |                         |        |          | 9        |                        |              |       |                  |                         |                  | 9 |
| mail       |                 |                         |        |          |          | * (                    | Concepto     |       |                  |                         |                  |   |
| loren      | a.bernal@onac   | .org.co                 |        |          | 9        | p                      | agos         |       |                  |                         |                  | 9 |
| eléfon     | 0               |                         |        |          |          | Can                    | npo opcior   | nal 1 |                  |                         |                  |   |
|            |                 |                         |        |          |          |                        |              |       |                  |                         |                  |   |
|            |                 |                         |        |          |          |                        |              |       |                  |                         |                  |   |
|            |                 |                         |        |          | U        |                        |              |       |                  |                         |                  | V |
|            |                 |                         |        |          | Ģ        |                        |              |       |                  |                         |                  | 0 |
| Id<br>Pago | Concepto        | Número<br>de<br>Factura | Nombre | Apellido | Teléfono | Campo<br>opcional<br>1 | Total<br>IVA | Saldo | Total a<br>pagar | Fecha de<br>vencimiento | Valor a<br>pagar |   |

El sistema confirmará la información del pago, alli encontrará los términos y condiciones

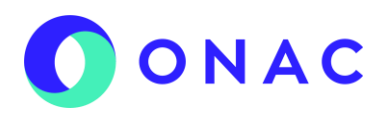

generales de uso de la zona de pagos.

| UNAC                                                                            |                                     |
|---------------------------------------------------------------------------------|-------------------------------------|
| ESTA ES LA INFORMACIÓN<br>(VERIFIQUE su información ANTES DE h                  | DE SU PAGO<br>hacer su transacción) |
| Nombre completo: Sandra Gutiérrez                                               | No. Factura: 4948                   |
| Identificación del Cliente: 20220281                                            | Total con IVA: 805,679.00           |
| Concepto: pagos                                                                 | Total IVA: 128,637.00               |
| E_mail: lorena.bernal@onac.org.co                                               |                                     |
| Teléfono: 3214747485                                                            |                                     |
| érmos y condiciones gene                                                        | erales de uso                       |
| a transacción está sujeta a verificación - Phone a gar es en pesos Colombianos. |                                     |

Luego de aceptar los términos y condiciones, el usuario pordrá conocer el listado de entidades financieras y eleccionar el tipo de cliente y la entidad financiera desde la cual realizará el pago, hacer clic en "continuar con el pago".

|                                                                                                    | ۵)                                                    |
|----------------------------------------------------------------------------------------------------|-------------------------------------------------------|
| Acepto Términos y Condiciones Clic Para Ver Información                                                         | CICIOPAGO ZONASEGURA                                  |
| Pago PSE - débito desde su cuenta corriente o de aborros                                                        |                                                       |
|                                                                                                    | El pago se efectuará utilizando los servicios de PSE, |
| ose in the second second second second second second second second second second second second second second se | realizando el débito desde                            |
|                                                                                                    | su cuenta corriente o de ahorros.                     |
| Seleccione el tino de cliente y el banco                                                                        |                                                       |
| Tino Cliente Persona V                                                                                          |                                                       |
| npo circito i cisolia -                                                                                         |                                                       |
|                                                                                                    | CLIC PARA COLTINUAR CON EL PAGO                       |
| A continuación colocciono qui banco                                                                             |                                                       |
|                                                                                                    | Al presioner el h                                     |
| BANCO AGRARIO                                                                                                   | WED do ex enti-                                       |
| BANCO AV VILLAS                                                                                                 |                                                       |
|                                                                                                    | Una vez concluya de ceso de pago, no olvide regresar  |
|                                                                                                    | a nuestro sitio para finalizar                        |

**PASO 3 REALIZAR EL PAGO**: Seleccione el tipo de persona "natural o juridica" e ingrese el correo electrónico asignado por su entidad para pagos PSE y haga clic en el boton "Ir al banco".

|            |                                                | ΟΝΑΟ                                                          |
|------------|------------------------------------------------|---------------------------------------------------------------|
| <i>pse</i> | ácil, rápido y seguro                          | Conoce los beneficios<br>de registrarte háciendo<br>click acá |
|            | PSE - Pagos Seguros en Línea / Person          | a Natural                                                     |
|            | Persona natural Persona ju                     | iridica                                                       |
|            | 🞯 Soy un usuario registrado 🛛 🚑 Quiero registr | arme ahora                                                    |
| E-mail     | E-mail registrado en PSE                       |                                                               |
| Regresar a | I comercio                                     |                                                               |
|            |                                                |                                                               |

Para concluir el proceso siga los pasos indicados por el banco de su elección.

**Nota:** Agradecemos una vez efectuado el pago, remitir el soporte al correo electrónico pagos@onac.org.co y cargarlo en el sistema SIPSO para continuar con el proceso.